患者サイトからご家族の分の予約をとる方法

①今までに来院されたことのある方を選択します。

| モリタ名古屋                 |                     |  |  |
|------------------------|---------------------|--|--|
| ユーザーIDまたはメールアドレス       |                     |  |  |
| パスワード                  |                     |  |  |
| ログイン状態を保持する            |                     |  |  |
| ログイン                   |                     |  |  |
| ユーザーID登録がまだお済みでない方はこちら |                     |  |  |
| はじめて来院される方             |                     |  |  |
| 今までに来院されたことのあるこ        | <i><sup>1</sup></i> |  |  |

②お子様の診察券 No、かな氏名、生年月日を入力し「照会」を押します。

|        | モリタ名古屋                                                |
|--------|-------------------------------------------------------|
| 登録情報照会 | アカウント情報設定       内容確認       登録完了                       |
| 基本情報   | ※ 登録されている情報を照会します。                                    |
| No.    | 10061<br>※ 診察券に書かれている番号です。                            |
| かな氏名   |                                                       |
| 生年月日   | 2010/08/10<br>(例 1990年1月1日 ⇒ 19900101 または 1990/01/01) |
| 戻る照会   |                                                       |

③既にご登録済みのお母様/お父様と同じメールアドレスとパスワードを入力し「確認」 を押します。

| メールアドレスを入力してください。ログインIDとして使用します。<br>事前に登録頂いている場合は、内容をご確認ください。<br>morita<br>@ morita.com<br>自動ドメイン入力 |
|----------------------------------------------------------------------------------------------------|
|                                                                                                    |
| パスワードを入力してください。<br>・・・・・・・・・・・・・・・・・・・・・・・・・・・・・・・・・・・・                                             |
| 確認のため、もう一度入力してください。                                                                                 |
| 迷惑メール対策などでドメイン指定受信を設定されている方は、必ず『@doorlink.jp』からの受信許可の設定を<br>行ってください。   確認   確認                      |

## ④内容確認後、「登録」を押します。

|          | モリタ名古屋                |
|----------|-----------------------|
| 登録情報照会   | アカウント情報設定 内容確認 登録完了   |
|          | ログイン情報を登録します。よろしいですか? |
| ログイン情報   |                       |
| メールアドレス  | morita@morita.com     |
| あなたの生年月日 | 2010-08-10            |
| パスワード    | 非表示                   |
| 戻る 登録    |                       |

⑤登録が完了しましたら、「ログイン画面へ」を押します。

|                | モリタ名古屋                   |
|----------------|--------------------------|
| 登録情報照会         | アカウント情報設定 > 内容確認 > 登録完了  |
| ログイン情報を設定しました。 | 以下からWeb予約サービスをご利用いただけます。 |
| ログイン情報         |                          |
| ログインID         | morita@morita.com        |
| パスワード          | 非表示                      |
| ログイン画面へ        |                          |

⑥ ③で登録したメールアドレスとパスワードを入力しログインします。

|            |          | モ!     | Jタ名       | 古屋   |   |
|------------|----------|--------|-----------|------|---|
| morita@mor | ta.com   |        |           |      |   |
|            | ン状態を保持する |        |           |      | ~ |
| ユーザーID套    | 録がまだお済みで | い方はこちら | ログイン      |      |   |
|            |          |        | はじめて来院される | 方    |   |
|            |          | 今まで    | でに来院されたこと | のある方 |   |

⑦同じメールアドレスとパスワードでアカウント登録をしたご家族の名前が画面上部の コンポボックスに表示されます。予約をとりたいご家族の名前を選択します。

|       | No. 010061 森田 太郎 様<br>森田 一郎 様 |      |  |
|-------|-------------------------------|------|--|
| 今後の予定 |                               |      |  |
| 処置    | 処置時間                          | 予約日時 |  |
| 歯根の治療 | 15分                           | 未定   |  |
| 虫歯の治療 | 30分                           | 未定   |  |

⑧画面下にある「新規予約」を選択します。

| 🔺 当院からのお | 目らせ  |        |  |
|----------|------|--------|--|
|          |      |        |  |
|          |      |        |  |
|          |      |        |  |
|          |      |        |  |
|          |      |        |  |
|          | (L)  | 1      |  |
|          | 新想予約 | コーザー情報 |  |

⑨問診票の主訴を選択し、「次へ」を押します。

|                                         | No. 010061        | 森田 太郎 様   | ~    |                    |   |
|-----------------------------------------|-------------------|-----------|------|--------------------|---|
| 問診票                                     |                   |           |      | ※ あてはまるものを選択してください | 0 |
| 歯が痛い                                    |                   |           |      |                    |   |
| 歯がしみる                                   |                   |           |      |                    |   |
| 🔵 歯ぐきがはれた                               |                   |           |      |                    |   |
| 🔵 歯がはずれた                                |                   |           |      |                    |   |
| () 歯がかけた                                |                   |           |      |                    |   |
| 🔵 歯がぐらぐらする                              |                   |           |      |                    |   |
| ○ 定期健診                                  |                   |           |      |                    |   |
| ○ 定期健診                                  |                   |           |      |                    |   |
| @ 健診後                                   |                   |           |      |                    |   |
| ── 歯石を取りたい                              |                   |           |      |                    |   |
| () 無料矯正相談                               |                   |           |      |                    |   |
| 今まで来院されたことがある方で、遠<br>※注 初診の方は予約時間の15分前に | 期健診以外の7<br>来院下さい。 | 方はお電話でご予約 | 下さい。 |                    |   |
| 次へ                                      |                   |           |      |                    |   |

⑩カレンダーより予約をとりたい日付を選択します。

| 的可能日 |    |    |         |     | *  | ご希望の日時を選 |
|------|----|----|---------|-----|----|----------|
|      |    |    | 2020年8月 |     |    | >        |
| Ħ    | 月  | 火  | 水       | *   | 金  | ±        |
| 1.1  |    |    |         | 5.5 |    | ×        |
| ×    | ×  | ×  | ×       | ×   | ×  | 8        |
| ×    | 70 | ×  | 12      | 13  | 14 | 15       |
| 16   | 71 | 18 | 19      | 20  | 21 | 22       |
| 23   | 24 | 25 | 26      | 27  | 28 | 29       |

①予約をとりたい時間を選択します。

|        | No. 0100   | 61 森田太郎様      |            |     |
|--------|------------|---------------|------------|-----|
| 予約開始時間 |            |               |            |     |
| <      | 2          | 2020年08月31日(月 | 3)         | >   |
|        | 00分        | 15分           | 30分        | 45分 |
| 9時     | $\bigcirc$ | 0             | 0          | 0   |
| 10時    | $\bigcirc$ | 0             | 0          | 0   |
| 11時    | $\bigcirc$ | 0             | 0          | 0   |
| 12時    | $\bigcirc$ | $\bigcirc$    | $\bigcirc$ | 0   |
| 13時    | $\bigcirc$ | $\bigcirc$    | $\bigcirc$ | 0   |
| 14時    | 0          | 0             | 0          | 0   |

12内容を確認し「登録」を押すと予約完了です。

| 予約内容          | <br> |       |  |
|---------------|------|-------|--|
| 日付            |      | 開始時刻  |  |
| 2020/08/31(月) |      | 09:00 |  |
| ご来院理由         |      |       |  |
| 歯が痛い          |      |       |  |